۱- لینک زیر را در آدرس بار وارد نمایید و روی گزینه **" ورود / عضویت "** کلیک نمایید.

| ← → C ♠ scienceglob.ir<br>III Apps |                                                                                                    | 아 🗟 ☆ 🗯 🥶                         |
|------------------------------------|----------------------------------------------------------------------------------------------------|-----------------------------------|
| ورود / عضویت                       | مىقچە نخىست آموزش شركت در دورە ھەمە دورەھا                                                              | سامانه آموزند<br>مجازی طریک (Glob |
| • • • • •                          |                                                                                                    |                                   |
|                                    |                                                                                                    |                                   |
|                                    |                                                                                                    |                                   |
|                                    | از اساتید متخصص بیاموزید                                                                                |                                   |
|                                    | ما در کنار شما هستیم که با اساتید مجرب و بنام ایران به شما بیاموزیم ، در کنار همدیگر از آموزش لذت ببریم |                                   |
|                                    | مشاهده دور هما                                                                                          |                                   |

۲- در این صفحه ثبت نام خود را تکمیل کنید و برای انتخاب گذرواژه از ترکیب حروف، اعداد و کاراکتر استفاده نمایید،
 مانند !bto۱۲۳.

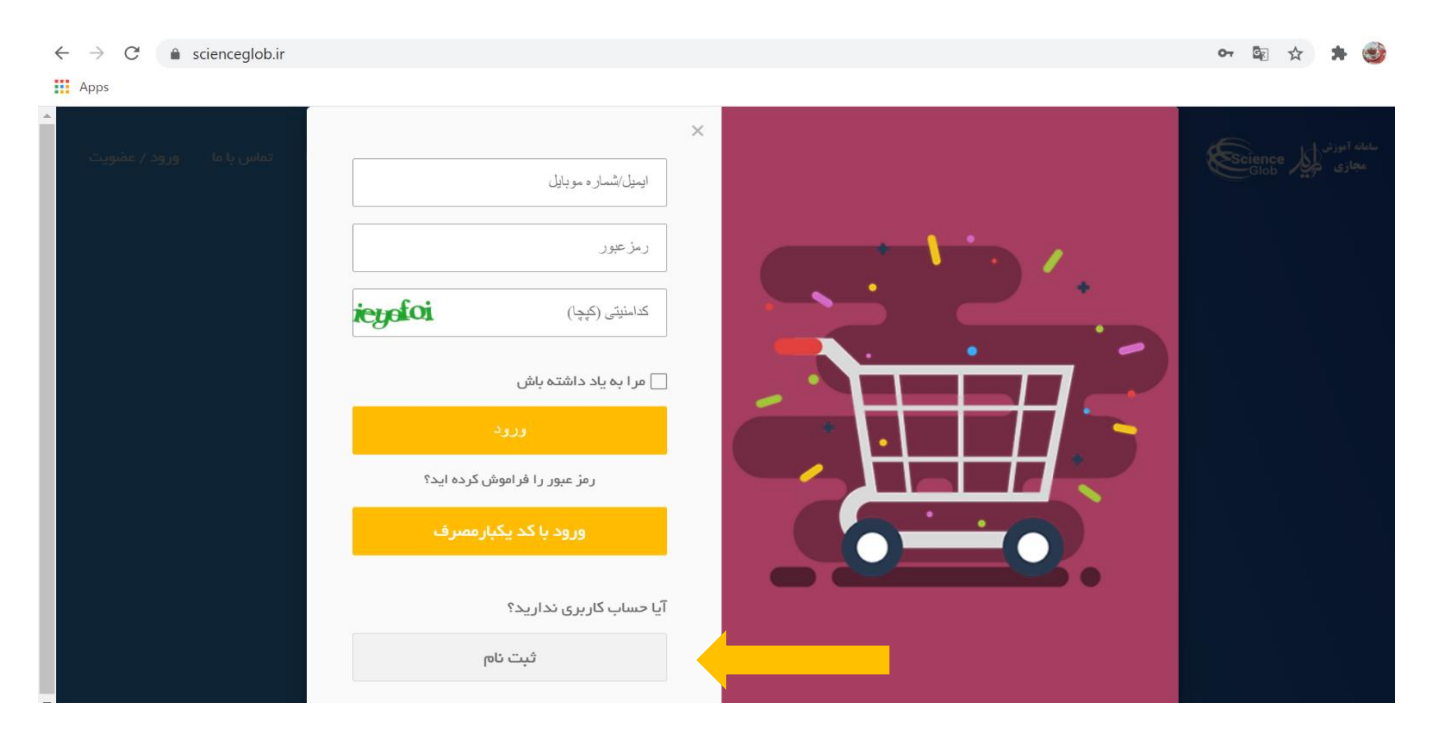

| scienceglob.ir  |                                                                          | ॰ 🗟 🛧 🗯 🎯       |
|-----------------|--------------------------------------------------------------------------|-----------------|
| تماس با ما ورود | د<br>نام *<br>نام خانوادگی *<br>کنیلی *<br>کنیلی *<br>پینیل 89+<br>روم * | And Rayton Jako |

### ۳- کد ارسالی به شماره موبایل خود را در این قسمت وارد نمایید.

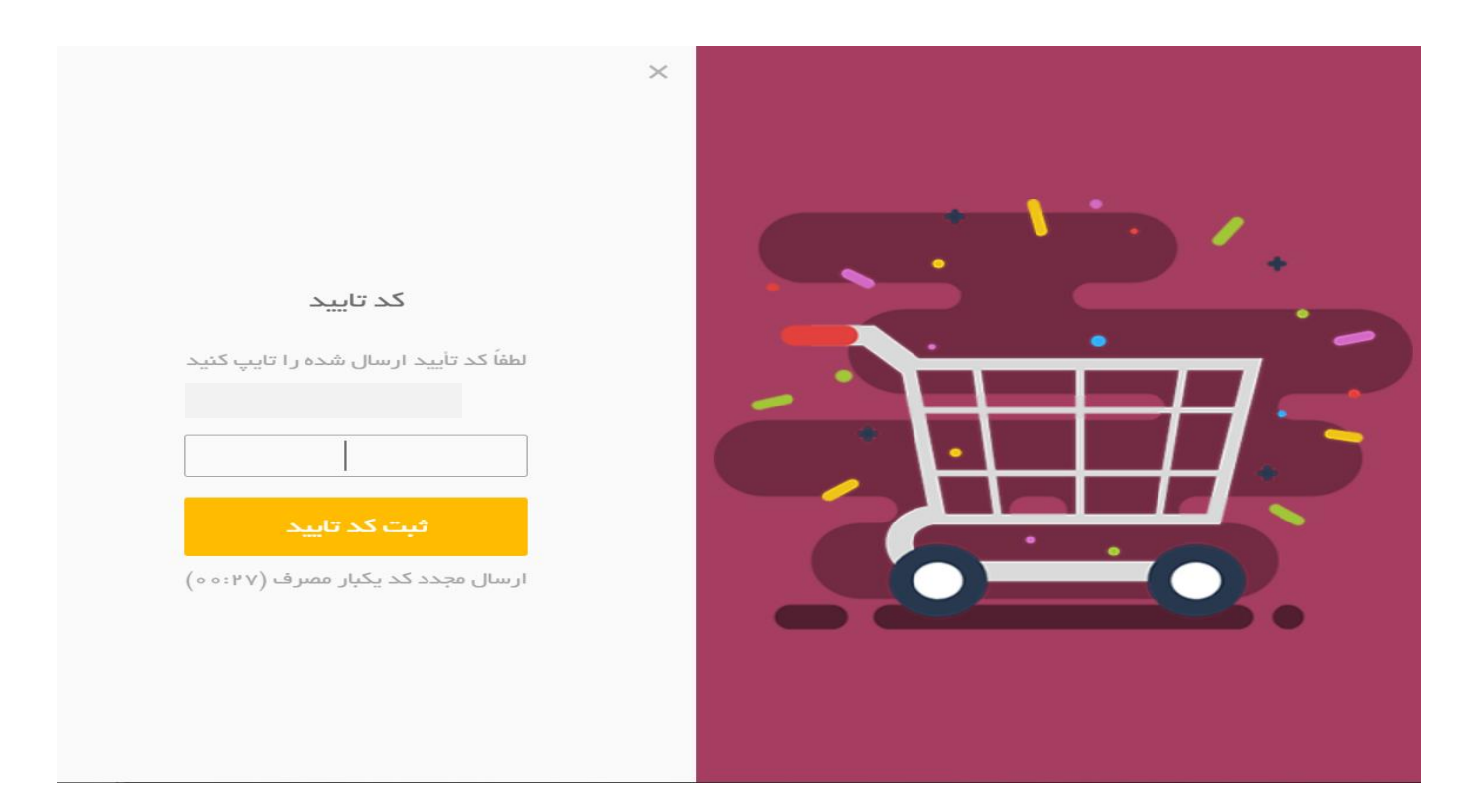

٤- سپس وارد صفحه کاربری خود شوید و روی دوره مورد نظر کلیک نمایید.

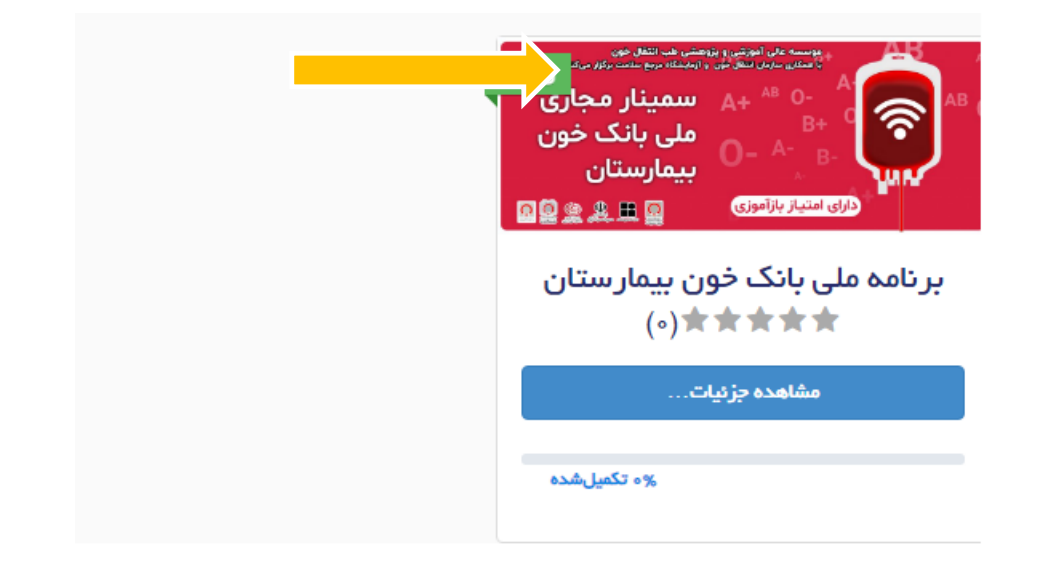

<sup>۰</sup>- پس از پرداخت هزینه ثبت نام، دستور العمل را مطالعه نمایید و سپس روی گزینه "برای شرکت در دوره وارد شوید" کلیک نمایید.

🛦 Not secure | scienceglob.ir/courses/ ابرنامه-علمی-ملی-بانک-خون-بیمارستان / 🔤 🖈

به منظور دریافت تمامی اطلاعات دوره لطفا به بخش **"اطلاعات تکمیلی**" مراجعه فرمایید . (ارائه دهندگان ، گروه های هدف ، برگزار کنندگان دوره )

#### دستور العمل دوره (نکات بسیار مهم):

- وبینار ملی بانک خون بیمارستان با هدف آموزش و ارتقا، سطح علمی مسئولین و کارشناسان بانک های خون بیمارستان، آموزش روش های استاندارد تعیین گروههای خون ،آزمایش های قبل از تزریق خون، تشخیص و مدیریت آنمی همولیتیک اتوایمیون در بانک خون، تضمین کیفیت در بانک خون، آموزش نحوه صحیح نگهداری و مصرف فراورده های خون، مروری بر آیین نامه بانک خون بیمارستان و نحوه ممیزی بانک خون تهیه و تدوین شدهاست، که شامل ۱۲ جلسه و بیش از ۵۰ سخنرانی میباشد.
  - این دوره دارای ترتیب میباشد. پس از پایان هر سخنرانی روی گزینه <u>"علامت گذاری به عنوان تکمیل شده"</u> کلیک نمایید.
    - برای شرکت در آزمون نهایی لازم است حداقل <u>ه∆%</u> از تمامی سخنرانیها (<u>۴۴ ویدیو)</u> را مشاهده نمایید.
      - به منظور دریافت امتیاز باید در آزمون انتهای دوره شرکت و امتیاز بیش از ۷۵ در صد کسب نمایید.
    - سوالات آزمون از بانک سوال تغذیه می شود و سوالات برای تمامی شرکت کنندگان بصورت تصادفی انتخاب می شود.
- هر شرکت کننده با یکبار ثبت نام امکان آن را دارد حداکثر تا سه مرتبه در آزمون شرکت نماید و پس از آن شرکت در آزمون نیاز به پرداخت هزینه
   دارد. در صورتیکه امتیاز لازم کسب نشود، امتیاز نهایی لحاظ نخواهد شد.
- شرکت کنندگان میتوانند در طی اجرای دوره سوالات خود را در قسمت سوالات ثبت کنند و پس از پایان دوره تمامی سوالات و پاسخها درسایت موسسه عالی آموزشی و پژوهشی طب انتقال خون به آدرس https://tmi.ac.ir قرار خواهد گرفت.

| A Not se | ون-بیمارستان/ecure   scienceglob.ir/courses | /برنامە-علمى-ملى-بانک-خ |                                  | ०- 🗟 🌣 |
|----------|---------------------------------------------|-------------------------|----------------------------------|--------|
|          |                                             |                         | (°)\\$\\$`i                      | 56G    |
|          | شروع کنید<br>برای شرکت در دوره وارد شوید    | قيمت                    | وشىيت فعلى<br><b>ئېتنام نشدە</b> |        |
|          |                                             |                         | ہ 📕 اطلاعات تکمیلی               | ا دور، |
|          |                                             |                         |                                  |        |

- به منظور دریافت تمامی اطلاعات دوره لطفا به بخش **"اطلاعات تکمیلی**" مراجعه فرمایید . (ارائه دهندگان ، گروه های هدف ، بر گزار کنندگان دوره )
  - ۶- در پایین صفحه میتوانید تمامی سخنرانیها را مشاهده نمایید.

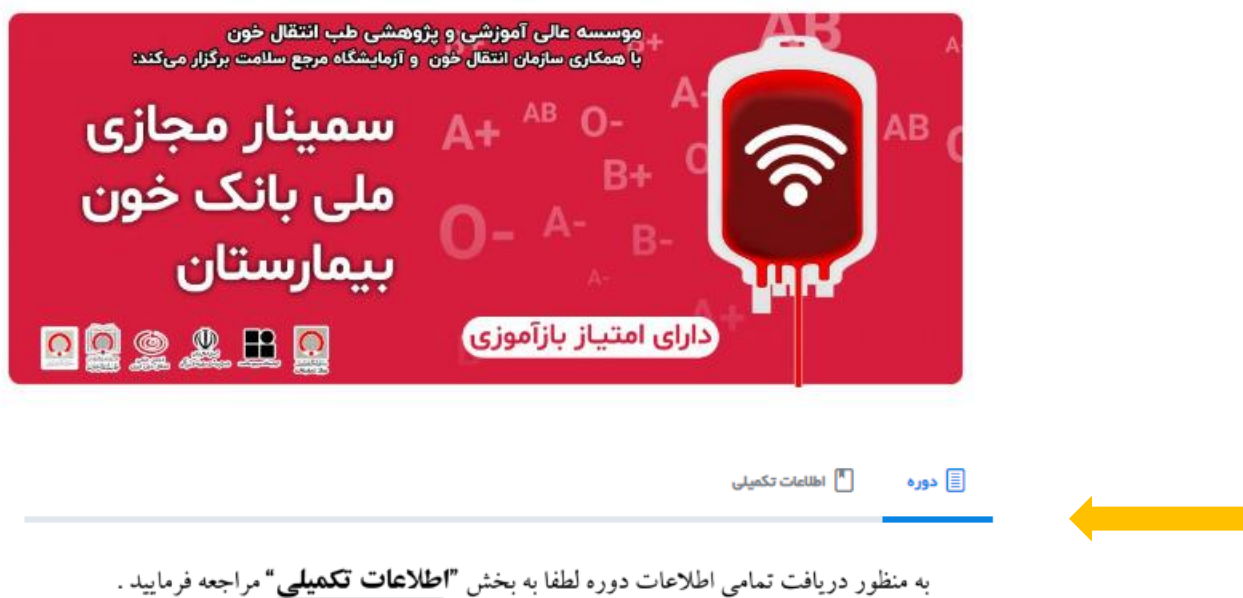

(ارائه دهندگان ، گروه های هدف ، بر گزار کنندگان دوره )

# راهنمای ثبت نام و شرکت در سمینار مجازی ملی بانک خون بیمارستان ۲- برای شروع روی هر درس کلیک نمایید. عنوان هر جلسه بصورت بولد نمایش داده شدهاست و سخنرانیهای مربوط به هر جلسه با علامت () تفکیک شدهاند. ۲۰ هر جلسه با علامت () تفکیک شدهاند. ۲۰ هم جلب بانک خون بیمارستان/خون میراستان/خون میمارستان/خون میمارستان/خون میراستان/خون میرا

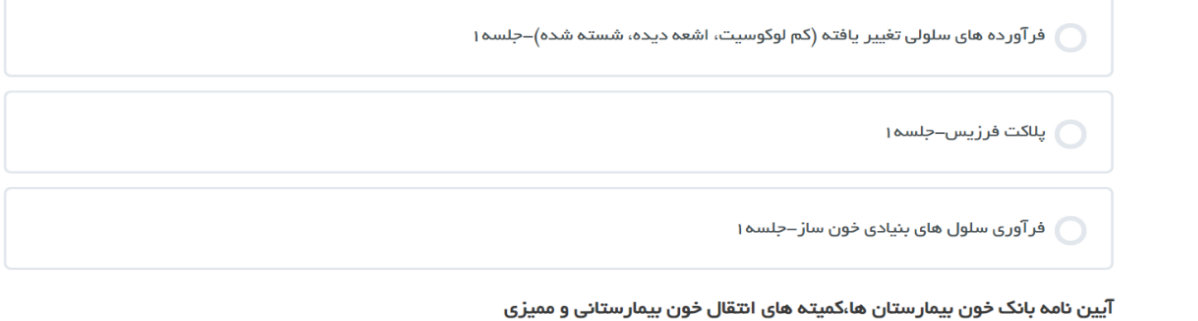

۸- از منو سمت راست تمامی جلسات و سخنرانیها قابل دسترسی و اجرا هستند. بعد از مشاهده هر جلسه روی گزینه"
 علامت گذاری بعنوان تکمیل شده " کلیک نمایید.

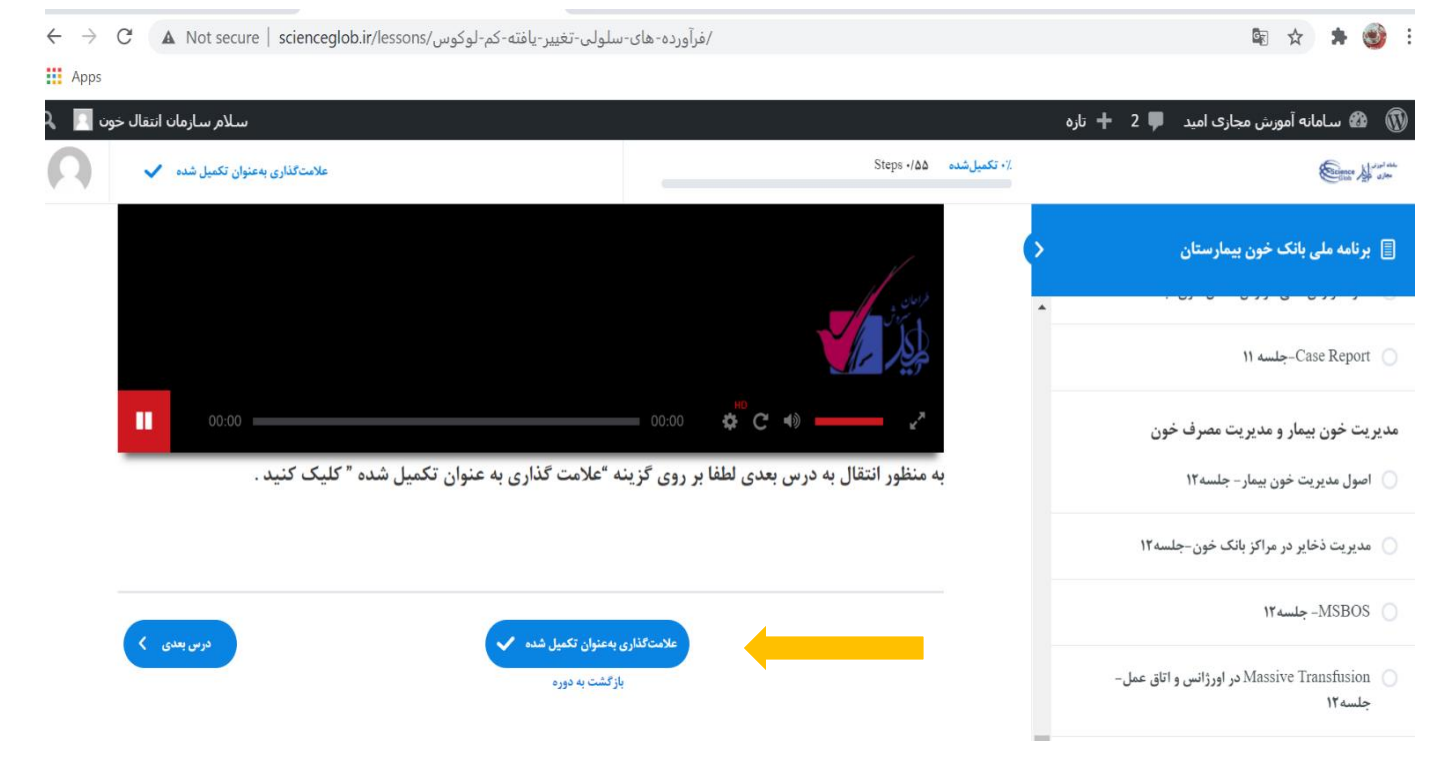

### ۹- در آخرین مرحله روی گزینه "آزمون نهایی دوره" کلیک نمایید.

| $\leftarrow \   \rightarrow$ | C A Not          | secure        | ىلولى-تغيير-يافتە-كم-لوكوس/scienceglob.ir/lessons | /فرآورده-های-س                       |                         |        | <u>E</u> r                | *                   | - 🕑            | ÷ |
|------------------------------|------------------|---------------|---------------------------------------------------|--------------------------------------|-------------------------|--------|---------------------------|---------------------|----------------|---|
| Apps                         |                  |               |                                                   |                                      |                         |        |                           |                     |                |   |
| ين 🔃 🔎                       | سازمان انتقال خو | سلامر         |                                                   |                                      |                         | 🕇 تازه | زش مجازی امید 🔎 2         | سامانه آمو          | <b>8</b> (     | Ø |
| 0                            | ىيل شدە 🗸        | ی بهعنوان تکم | علامتگذار                                         | 5                                    | ۲.× تکمیلشده ۵۵∕× Steps |        |                           | ۲                   |                | - |
|                              |                  |               |                                                   |                                      | طرامان                  | \$     | خون بيمارستان             | ہ ملی بانک<br>ریز ا | ] برنام        | ) |
|                              |                  |               |                                                   |                                      | Ĭ,                      |        | سبه ۱۱                    | Case Re-            | eport (        |   |
|                              |                  |               |                                                   | ■ 00:00 🔅 C 🔹                        | <u>د</u> م              |        | مديريت مصرف خون           | فون بيمار و         | ديريت          | ۵ |
|                              | _                | يد .          | ، "علامت گذاری به عنوان تکمیل شده " کلیک کن       | انتقال به درس بعدی لطفا بر روی گزینه | به منظور ا              |        | ن بیمار – جلسه۱۲          | مديريت خو           | ) اصول         |   |
|                              |                  |               |                                                   |                                      |                         |        | مراکز بانک خون-جلسه۱۲     | ت ذخایر در          | مديري          |   |
|                              | درس بعدی 💙       |               | بەعنوان تكىيل شدە 🗸                               | علامتگذاری                           |                         |        | ١٢                        | MS- جلسه            | BOS (          |   |
|                              |                  |               | رگشت به دوره                                      | ų                                    |                         | ل-     | Mass در اورژانس و اتاق عم | ive Transfu<br>۱۲   | sion (<br>جلسه |   |
| Dow                          | mload video fro  | om this pa    | ae 2 ×                                            |                                      |                         | •      | سازمان انتقال خون         | ، نهایی دوره        | ازمون 🕄        | ] |

## ۱۰ - اطلاعات تکمیلی را وارد و روی گزینه " شروع آزمون " کلیک نمایید. ۱۰ - اطلاعات تکمیلی را وارد و روی گزینه " شروع آزمون " کلیک نمایید.

🔺 Not secure | scienceglob.ir/quizzes/آزمون-نهایی-دوره-سازمان-انتقال-خون/

| עראק ער   |                                            | 🚯 سامانه آموزش مجازی امید 📮 2 🕂 تازه                                    |
|-----------|--------------------------------------------|-------------------------------------------------------------------------|
|           | /- تکمیل شده ۵۵/ Steps                     | Enter Halt                                                              |
|           | نام و نام خانوادگی©                        | 🗐 برنامه ملی بانک خون بیمارستان 🗧                                       |
|           | کد ملی♦                                    | ▲ آشنایی با عوارض حاد انتقال خون – جلسه ۱۱                              |
|           | شماره موبایل <b>●</b>                      | بررسی آزمایشگاهی عوارش همولیتیک تزریق خون –<br>جلسه ۱۱                  |
|           | يست الكترونيك♦                             | پیشگیری و مدیریت عوارض انتقال خون- جلسه ۱۱                              |
|           | نام رشته.«                                 | نعوه گزارش دهی عوارض انتقال خون-جلسه ۱۱                                 |
| ~         | مقطع تحصيلی©                               | ۱۱ جلسه-Case Report 🛛                                                   |
| ~         | استان•                                     | مدیریت خون بیمار و مدیریت مصرف خون<br>— اصول مدیریت خون بیمار – جلسه ۱۲ |
|           | شاغل در دانشگاه علوم<br>پزشکی              | مدیریت ذخایر در مراکز بانک خون-جلسه۱۲                                   |
|           | شهر محل کار <b>♦</b>                       | -MSBOS 🔘                                                                |
| ~         | شاغل در بیمارستان©                         | Massive Transfusion (در اورژانس و اتاق عمل Massive Transfusion) جلسه ۱۲ |
| ⊖بله ⊖خبر | شاغل در بانک خون<br>بیمارستان <del>»</del> | <ul> <li>آزمون نهایی دوره سازمان انتقال خون</li> </ul>                  |

🔄 २ 🕁 🗯 🔮 :

▲ Not secure | scienceglob.ir/quizzes/آزمون-نهایی-دوره-سازمان-انتقال-خون/

| سلام سازمان |           |                               |                         | 🔞 سامانه آموزش مجازی امید 📮 2 🛨 تازه                                                             |
|-------------|-----------|-------------------------------|-------------------------|--------------------------------------------------------------------------------------------------|
|             |           |                               | ۲۰۰ تکمیلشده ۵۵√۰ Steps | Enter Harrison                                                                                   |
|             |           | پست الكترونيك⊜                |                         | 📄 برنامه ملی بانگ خون بیمارستان 🗧                                                                |
|             |           | نام رشته*                     |                         | رزیایی ریسک (Kisk assessment) -جلسه ۱۰                                                           |
|             | ~         | مقطع تحصيلی <b>¤</b>          |                         | ستاسایی و مدیریت مورض باشی از برزیق خون<br>بررسی آزمایشگاهی عوارض تاخیری انتقال خون - جلسه<br>۱۱ |
|             | ~         | استان♦                        |                         | <ul> <li>آشنایی با عوارض حاد انتقال خون – جلسه ۱۱</li> </ul>                                     |
|             |           | شاغل در دانشگاه علوم<br>پزشکی |                         | بررسی آزمایشگاهی عوارض همولیتیک تزریق خون-<br>جلسه ۱۱                                            |
|             |           | شهر محل کار <del>*</del>      |                         | پیشگیری و مدیریت عوارض انتقال خون – جلسه ۱۱                                                      |
|             | ~         | شاغل در بیمارستان¢            |                         | نحوه گزارش دهی عوارض انتقال خون-جلسه ۱۱                                                          |
|             | ⊖بله ⊖خير | شاغل در بانک خون              |                         | ا جلسه ۲۱-Case Report                                                                            |
|             |           | بيغار ستان•<br>شروع آزمون     |                         | مدیریت خون بیمار و مدیریت مصرف خون<br>  اصول مدیریت خون بیمار – جلسه۱۲                           |
|             |           |                               |                         | مدیریت ذخایر در مراکز بانک خون-جلسه ۱۲                                                           |

۱۱- در انتهای آزمون برای مشاهده نتیجه روی گزینه **"نهایی"** کلیک نمایید.